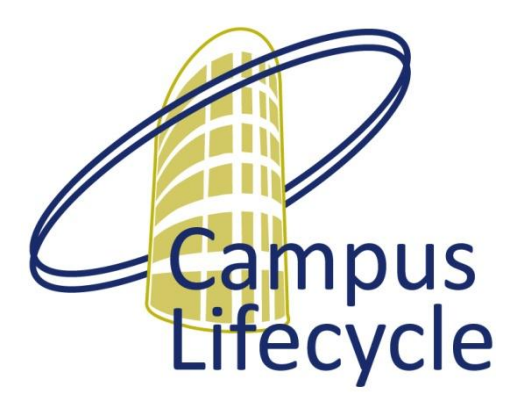

Vrije Universiteit Brussel

Quick User Guide Application for Graduation in Student Self Service

**CALI** Project

## **1** Application for graduation via Student Self Service

A student can apply for his/her graduation during the first exam period of the first session by following the next steps in the student self-service:

| ORACLE                                        |                                                                     |                                                |                                                                              |
|-----------------------------------------------|---------------------------------------------------------------------|------------------------------------------------|------------------------------------------------------------------------------|
| Favorites Main Menu > Self Se                 | ervice > Student Center                                             |                                                |                                                                              |
| Peter's Student Cent                          | er                                                                  |                                                |                                                                              |
| Academics                                     |                                                                     |                                                | ✓ Holds                                                                      |
| <u>Search</u><br>Plan<br>Enroll               | (i) You are not en                                                  | olled in classes.                              | To Do List                                                                   |
| Puntenblad<br>My Academics<br>Re-enrolliments |                                                                     | enrollment shopping cart $\blacktriangleright$ | vo lo Dos.<br>✓ Enrollment Dates                                             |
| other academic V                              |                                                                     |                                                | Open Enrollment Dates                                                        |
| Personal Information                          |                                                                     |                                                | Cuick Links                                                                  |
| Demographic Data<br>Emergency Contact         | Contact Information                                                 |                                                | VUB Webmail                                                                  |
| Names<br>User Preferences                     | Home<br>Groenstraat 103<br>3270 Scherpenheuvel-<br>Zichem<br>Mobile | Mail<br>None                                   | ✓ Resources     PointCarré     VUB Library     VUBtiek                       |
| other personalities v                         | <b>Q</b> 0478 257 518                                               | None                                           | VUB & You                                                                    |
|                                               |                                                                     |                                                | Examination regulations<br>VUB Student Council<br>Frequently Asked Questions |

In the student self-service, click on 'My Academics'

If the student is enrolled for enough credits in one program, the section 'Graduations' becomes visible within the tab page 'My Academics':

| ORACLE                     |                           |                 |                 |                                                                       |
|----------------------------|---------------------------|-----------------|-----------------|-----------------------------------------------------------------------|
| Favorites Main Menu > Self | Service > Stude           | nt Center       |                 |                                                                       |
| •                          | *                         |                 |                 |                                                                       |
| Peter Claes                |                           | $\bigcirc$      | go t            | • 🗸 📎                                                                 |
| Search Plan Enro           | oll Puntenblad            | My Academics    | Re-enrolliments | Programme enrollment                                                  |
| My Academics               |                           |                 |                 |                                                                       |
|                            |                           |                 |                 |                                                                       |
|                            |                           |                 |                 |                                                                       |
| Academic Requirements      | View my adviseme          | ent report      | My Program      | :<br>n - Vrije Universiteit Brussel                                   |
| What-If Report             | <u>Create a what-if s</u> | cenario         | Career          | Bachelor's Programme                                                  |
| Advisors                   | View my advisors          |                 | Afstu           | m - BA Linguistics and Literature<br>ideerrichting - AR Dutch-English |
| Transfer Credit            | Evaluate my trans         | fer credits     |                 |                                                                       |
|                            | <u>View my transfer (</u> | redit report    |                 |                                                                       |
| Studieoverzicht            | View my course hi         | story           |                 |                                                                       |
| Transcript                 | View my unofficial        | transcript      |                 |                                                                       |
|                            | Request official tr       | anscript        |                 |                                                                       |
| Enrollment Verification    | Request enrollme          | nt verification |                 |                                                                       |
| Graduation                 | Apply for graduati        | on              |                 |                                                                       |
|                            | View my graduatio         | on status       |                 |                                                                       |
|                            |                           |                 |                 |                                                                       |

The student can click on the link 'Apply for Graduation'.

| Graduation | Apply for graduation      |
|------------|---------------------------|
|            | View my graduation status |

By doing so, the next page is displayed:

| ORACLE                                                                                                    |
|----------------------------------------------------------------------------------------------------|
| Favorites Main Menu > Self Service > Student Center                                                                                                    |
|                                                                                                    |
| Peter Claes 🗸 🗸 🔊                                                                                                    |
| Search Plan Enroll Puntenblad My Academics Re-enrolliments Programme enrollment                                                                                                    |
| Apply for Graduation 1st Exam period 1st session                                                                                                    |
| Submit an Application for Graduation                                                                                                    |
| Click on the Apply for Graduation link to proceed with your application. If the link is not visible<br>you may not be eligible for graduation at this time. Please see your Academic Advisor for more<br>information.<br>Program: BA Linguistics and Literature |
| Vrije Universiteit Brussel   Bachelor's Programme                                                                                                    |
| Degree: BA TALK AR Dutch-English Apply for Graduation<br>Afstudeerrichting: AR Dutch-English                                                                                                    |
| <u>Search Plan Enroll Puntenblad My Academics Re-enrolliments Programme Enrollment</u>                                                                                                    |

The students needs to click on the link 'Apply for Graduation' to proceed with his/her application. On the next screen (see below) the student selects the term in which (s)he wants to graduate. After selection, the student clicks on 'Continue':

| prices Main Menu > Seir Sen                                                                                                    | vice > Student Center                                                                                                    |                                                                          |                |
|----------------------------------------------------------------------------------------------------|----------------------------------------------------------------------------------------------------|--------------------------------------------------------------------------|----------------|
| eter Claes                                                                                                    |                                                                                                    | go to                                                                    | <b>~</b> (%    |
| Search Plan Enroll                                                                                                    | Puntenblad My Academics                                                                                                    | Re-enrolliments Progr                                                    | amme enrollmen |
| pply for Graduation                                                                                                    | 1st Exam period 1st se                                                                                                    | ession                                                                   |                |
| elect Graduation Ter                                                                                                    | m                                                                                                    |                                                                          |                |
| e academic program listed bel<br>rrect, return to the previous pa<br>lect a valid term to apply for a                                                                                                    | ow was selected to apply for gra<br>ge and select a different acaden<br>raduation by selecting a value fr                                                                                                    | duation. If this is not<br>nic program.<br>om the dropdown. Only         |                |
| e academic program listed bel<br>rrect, return to the previous pa<br>elect a valid term to apply for g<br>rms in which you are able to ap<br>rogram: BA Linguistics and                                                                                                    | ow was selected to apply for grad<br>ge and select a different academ<br>raduation by selecting a value fr<br>oply for graduation will be display<br>d Literature                                                                                 | duation. If this is not<br>nic program.<br>om the dropdown. Only<br>red. |                |
| e academic program listed bel<br>rrect, return to the previous pa<br>elect a valid term to apply for g<br>rms in which you are able to ap<br>rogram: BA Linguistics and<br>rige Universiteit Brussel   Bach                                                                                             | ow was selected to apply for grad<br>ge and select a different acaden<br>raduation by selecting a value fr<br>oply for graduation will be display<br>I Literature<br>nelor's Programme                                                            | duation. If this is not<br>nic program.<br>om the dropdown. Only<br>red. |                |
| e academic program listed bel<br>rrect, return to the previous pa<br>elect a valid term to apply for g<br>rms in which you are able to ap<br>rogram: BA Linguistics and<br>rije Universiteit Brussel   Bach<br>Degree: BA TALK AR Dutch-Eng<br>Afstudeerrichting: AR Dutch                              | ow was selected to apply for grad<br>ge and select a different acaden<br>raduation by selecting a value fr<br>oply for graduation will be display<br>d Literature<br>melor's Programme                                                            | duation. If this is not<br>nic program.<br>om the dropdown. Only<br>red. |                |
| e academic program listed bel<br>rrect, return to the previous pa<br>elect a valid term to apply for g<br>rms in which you are able to ap<br>rogram: BA Linguistics and<br>'rije Universiteit Brussel   Bach<br>Degree: BA TALK AR Dutch-Eng<br>Afstudeerrichting: AR Dutch<br>Expected Graduation Term | ow was selected to apply for grad<br>ge and select a different academ<br>raduation by selecting a value fr<br>oply for graduation will be display<br>d Literature<br>nelor's Programme<br>lish<br>-Englis<br>Academic year 2013-14<br>select term | duation. If this is not<br>nic program.<br>om the dropdown. Only<br>red. | ]              |
| e academic program listed bel<br>rrect, return to the previous pa<br>elect a valid term to apply for g<br>rms in which you are able to ap<br>rogram: BA Linguistics and<br>rije Universiteit Brussel   Bach<br>Degree: BA TALK AR Dutch-Eng<br>Afstudeerrichting: AR Dutch<br>Expected Graduation Term  | ow was selected to apply for grad<br>ge and select a different academ<br>raduation by selecting a value fr<br>oply for graduation will be display<br>d Literature<br>melor's Programme<br>lish<br>-Englia<br>Academic year 2013-14<br>select term | duation. If this is not<br>nic program.<br>om the dropdown. Only<br>red. |                |

| ORACLE                                                                                                    |
|----------------------------------------------------------------------------------------------------|
| Favorites Main Menu > Self Service > Student Center                                                                                                    |
|                                                                                                    |
| Peter Claes 🔊                                                                                                    |
| Search   Plan   Enroll   Puntenblad   My Academics   Re-enrollIments   Programme enrollment                                                                                                    |
| Apply for Graduation 1st Exam period 1st session                                                                                                    |
| Verify Graduation Data                                                                                                    |
| Program: BA Linguistics and Literature                                                                                                    |
| Vrije Universiteit Brussel   Bachelor's Programme                                                                                                    |
| Degree: BA TALK AR Dutch-English<br>Afstudeerrichting: AR Dutch-English                                                                                                    |
| Expected Graduation Term Academic year 2012-13                                                                                                    |
| By submitting this request, the student declares that he/she agrees to the Regulations on Education and Examinations concerning graduation in the first exam periode of the first session    SELECT DIFFERENT PROGRAM SUBMIT APPLICATION   SELECT DIFFERENT TERM |
| Search Plan Enroll Puntenblad My Academics <u>Re-enrolliments</u> Programme Enrollment                                                                                                    |

The student submits his/her application by clicking on the 'Submit Application' button:

| ORACLE                                                                                   |
|------------------------------------------------------------------------------------------|
| Favorites Main Menu > Self Service > Student Center                                      |
|                                                                                          |
| Peter Claes 🛛 🗸 🔊                                                                        |
|                                                                                          |
| Search Plan Enroll Puntenblad My Academics Re-enrolliments Programme enroliment          |
| Apply for Graduation 1st Exam period 1st session                                         |
| Submit Confirmation                                                                      |
|                                                                                          |
|                                                                                          |
| You have successfully applied for graduation.                                            |
| Your request will be processed. Once a decision is made, you will be informed by e-mail. |
| Search Plan Enroll Puntenblad My Academics Re-enrolliments Programme Enroliment          |
| go to 🗸 📎                                                                                |

The student receives a notification that the application for graduation went successfully:

## 2 Follow-up of the status of the application

The student has the possibility to check the status of his/her application for graduation by clicking on the link 'View my graduation status'

| ORACLE                     |                                       |                                      |
|----------------------------|---------------------------------------|--------------------------------------|
| Favorites Main Menu > Self | Service > Student Center              |                                      |
|                            | •                                     |                                      |
| Peter Claes                | Buntanblad My Academica               | go to V                              |
| Search Plan Enn            | on Puntenblad My Academics            | Re-enrollments Programme enrollment  |
| My Academics               |                                       |                                      |
|                            |                                       |                                      |
| Academic Requirements      | View my advisement report             | My Program:                          |
| What-If Report             | Create a what-if scenario             | Career - Bachelor's Programme        |
| Advisors                   | View my advisors                      | Afstudeerrichting - AR Dutch-English |
|                            |                                       |                                      |
| Transfer Credit            | Evaluate my transfer credits          |                                      |
|                            | <u>View my transfer credit report</u> |                                      |
| Studieoverzicht            | View my course history                |                                      |
| Transcript                 | View my unofficial transcript         |                                      |
|                            | Request official transcript           |                                      |
| Enrollment Verification    | Request enrollment verification       |                                      |
| Graduation                 | Apply for graduation                  |                                      |
|                            | View my graduation status             |                                      |

Clicking on 'View my graduation status' results in the following screen displaying the application's status. The status of an application can be: "Applied", "Accepted", "Rejected", "Cancelled".

| ORACLE                                                                                                    |
|----------------------------------------------------------------------------------------------------|
| Favorites Main Menu > Self Service > Student Center                                                                                         |
|                                                                                                    |
| Peter Claes 🗸 🗸 🔊                                                                                                    |
|                                                                                                    |
| Search   Plan   Enroll   Puntenblad   My Academics   Re-enrolliments   Programme enrollment                                                 |
| Graduation Status                                                                                                    |
|                                                                                                    |
|                                                                                                    |
| Program: BA Linguistics and Literature                                                                                                    |
| Vrije Universiteit Brussel   Bachelor's Programme                                                                                           |
| Degree: BA TALK AR Dutch-English Status: Accepted<br>Afstudeerrichting: AR Dutch-English Expected Graduation Term:<br>Academic year 2012-13 |
|                                                                                                    |
| Search Plan Enroll Puntenblad My Academics Re-enrolliments Programme Enrollment                                                             |
| go to 🗸 📎                                                                                                    |

When the faculty member makes a decision, the student is notified by email on the status of his/her application,